Bagaimana anda boleh membuat pembayaran permohonan lesen ?

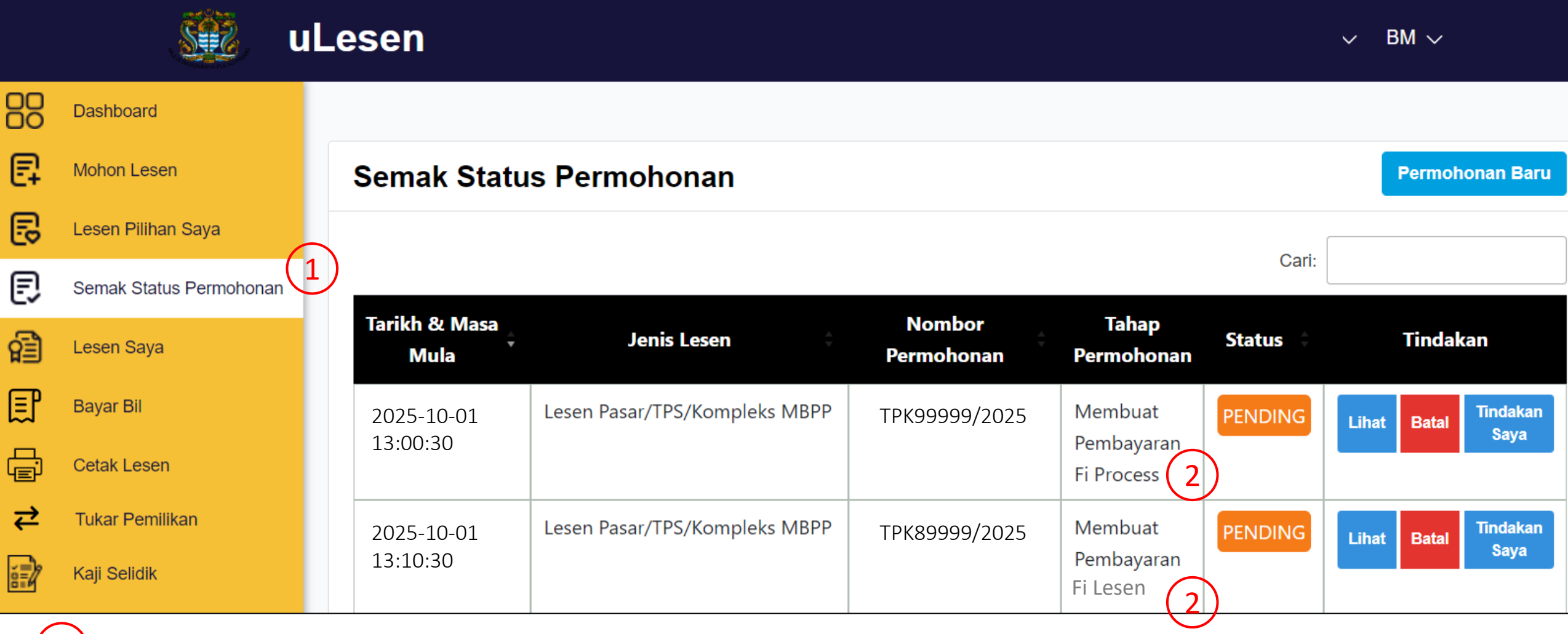

) Klik pada menu "Semak Status Permohonan"

Pembayaran hanya boleh dilakukan apabila "Tahap Permohonan" berada diperingkat berikut:

- Membuat Pembayaran Fi Process
- Membuat Pembayaran Fi Lesen

|          | Je v                    | Lesen                 |                               |                      |                          |          | ✓ BM √                       |
|----------|-------------------------|-----------------------|-------------------------------|----------------------|--------------------------|----------|------------------------------|
|          | Dashboard               |                       |                               |                      |                          |          |                              |
| 7        | Mohon Lesen             | Semak Statu           | emak Status Permohonan        |                      | Permohonan Baru          |          |                              |
|          | Lesen Pilihan Saya      |                       |                               |                      |                          | Cari     |                              |
| Ð        | Semak Status Permohonan |                       |                               |                      |                          | Can:     |                              |
| 3        | Lesen Saya              | Tarikh & Masa<br>Mula | Jenis Lesen                   | Nombor<br>Permohonan | Tahap<br>Permohonan      | Status 🗘 | Tindakan                     |
| Ţ        | Bayar Bil               | 2025-10-01            | Lesen Pasar/TPS/Kompleks MBPP | TPK99999/2025        | Membuat                  | PENDING  | Lihat Batal Tindakan<br>Sava |
| I)<br>II | Cetak Lesen             | 13:00:30              |                               |                      | Pembayaran<br>Fi Process |          | 3                            |
| ₽        | Tukar Pemilikan         | 2025-10-01            | Lesen Pasar/TPS/Kompleks MBPP | TPK89999/2025        | Membuat                  | PENDING  | Lihat Batal Tindakan         |
| 2        | Kaji Selidik            | 13:10:30              |                               |                      | Pembayaran<br>Fi Lesen   |          | Gaya                         |

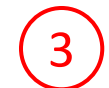

Untuk membuat pembayaran, klik pada butang "Tindakan Saya".

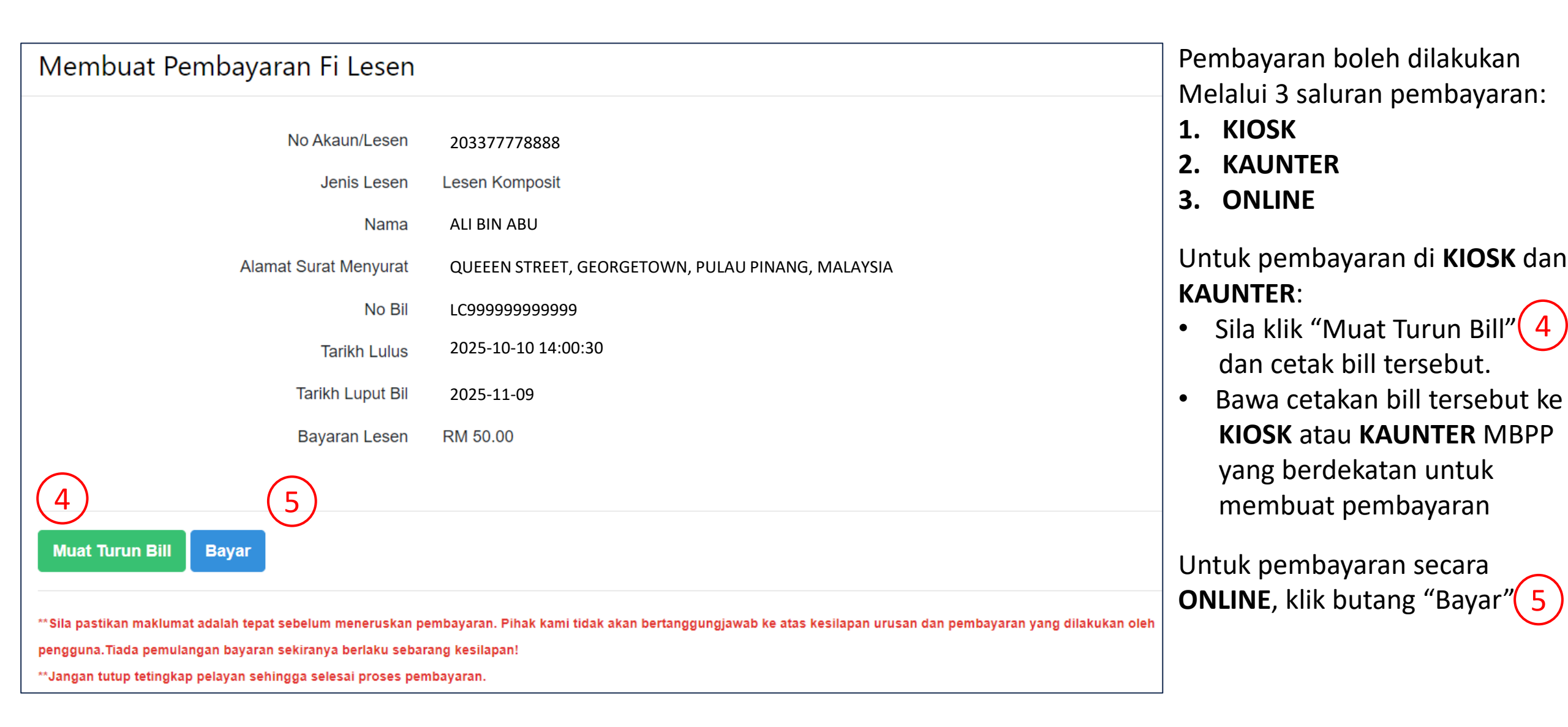

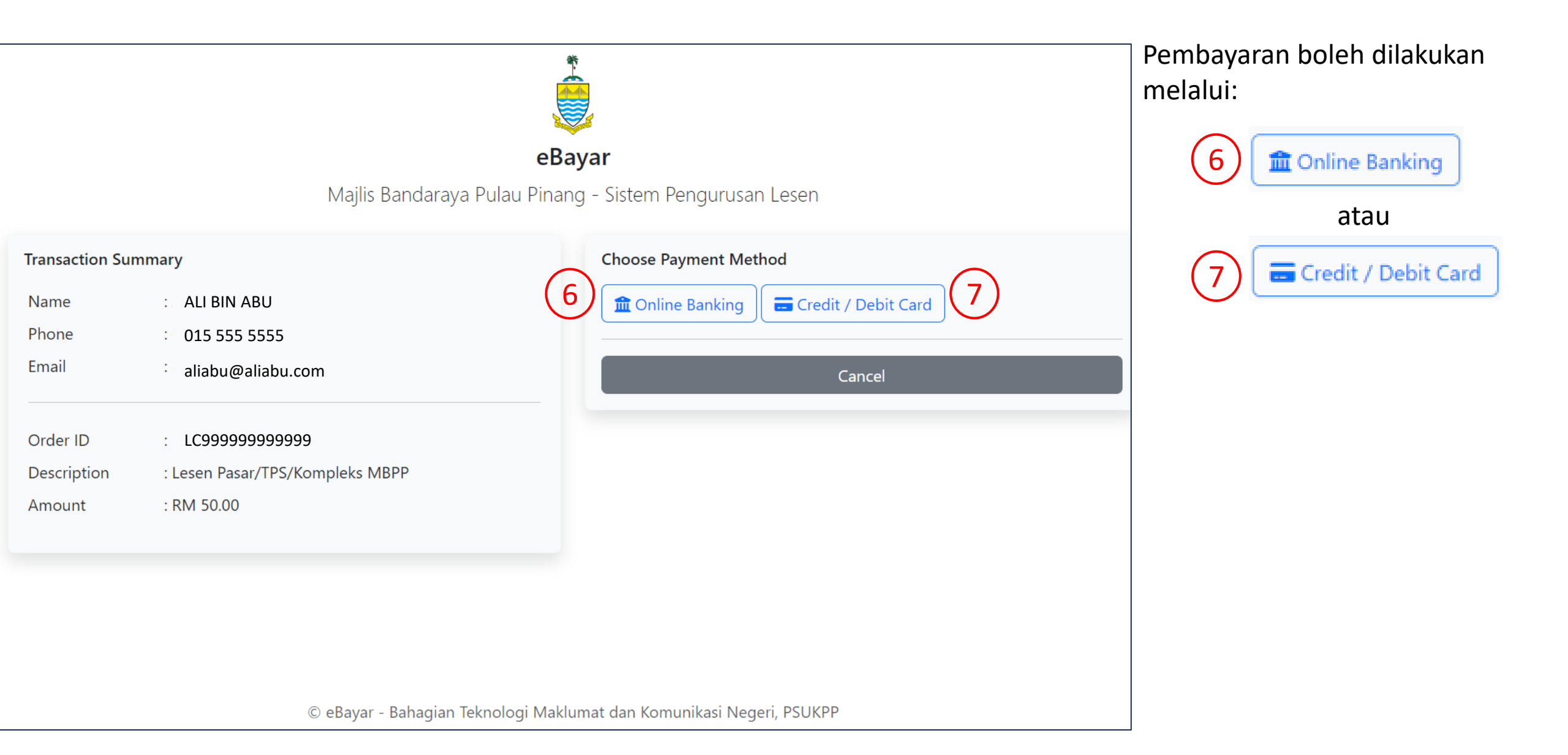

## Pembayaran menggunakan kaedah Online Banking

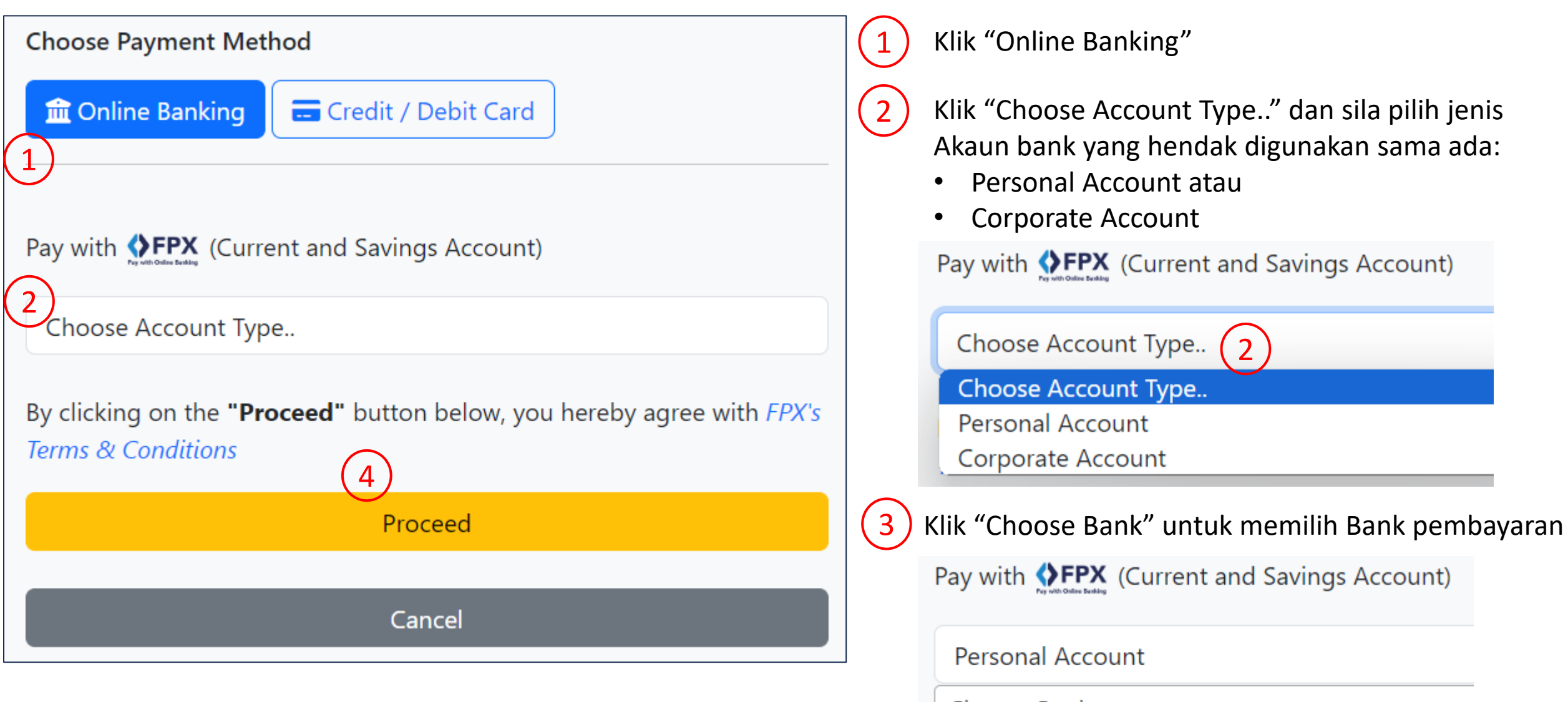

## Choose Bank..

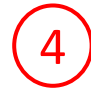

Klik "Proceed" untuk meneruskan pembayaran dan ikut arahan pada skrin sehingga selesai.

## Pembayaran menggunakan kaedah Credit / Debit Card

| Choose Payment Method                                       |  |  |  |  |  |  |
|-------------------------------------------------------------|--|--|--|--|--|--|
| 1 Online Banking Credit / Debit Card                        |  |  |  |  |  |  |
|                                                             |  |  |  |  |  |  |
| Pay with 🚺 VISA                                             |  |  |  |  |  |  |
| mastercard.                                                 |  |  |  |  |  |  |
| Proceed                                                     |  |  |  |  |  |  |
|                                                             |  |  |  |  |  |  |
| Cancel                                                      |  |  |  |  |  |  |
| BANKISLAM                                                   |  |  |  |  |  |  |
| Merchant name: MAJ B PPINANG (LESEN)                        |  |  |  |  |  |  |
| Select your preferred payment method                        |  |  |  |  |  |  |
| Pay securely using SSL+ by clicking on the card logo below: |  |  |  |  |  |  |
|                                                             |  |  |  |  |  |  |
| 3 MasterCard VISA                                           |  |  |  |  |  |  |
|                                                             |  |  |  |  |  |  |

## Klik "Credit / Debit card"

2 Klik "Proceed" untuk meneruskan pembayaran dan ikut arahan pada skrin

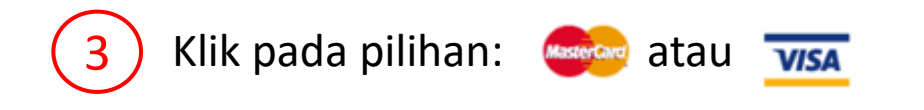

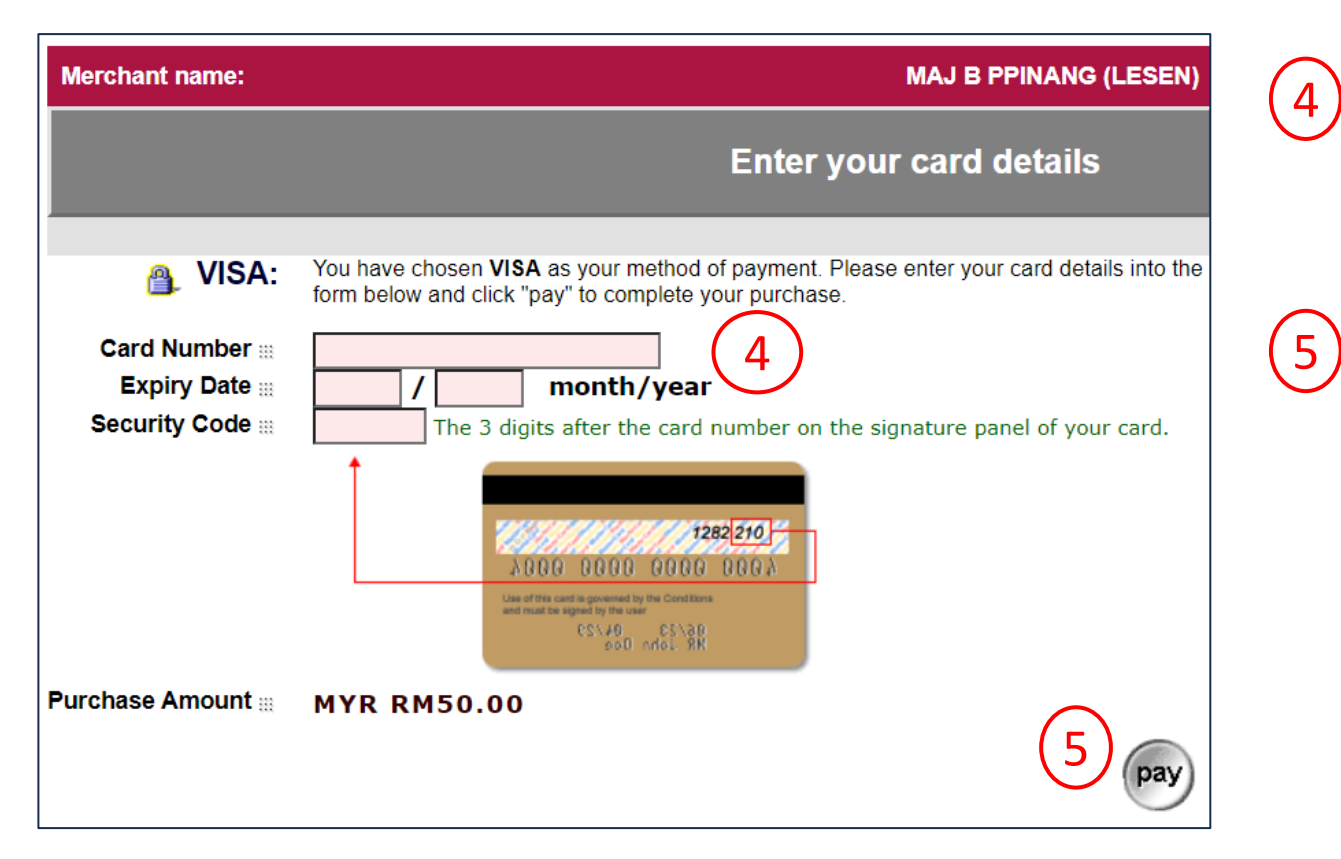

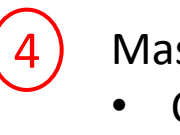

Masukkan butiran Kad Kredit:

- Card Number
- Expiry Date
- Security Code

Klik pada butang "Pay" untuk membuat pembayaran dan ikut arahan pada skrin sehingga selesai.

Jika menghadapi masalah berkenaan saluran pembayaran sila hubungi: aduanlesen@mbpp.gov.my